# How students can access Google Classroom from home

- 1. Open Google Chrome (download it if you don't have it)
- 2. Go to portal.det.nsw.edu.au or Google 'NSW Student Portal'

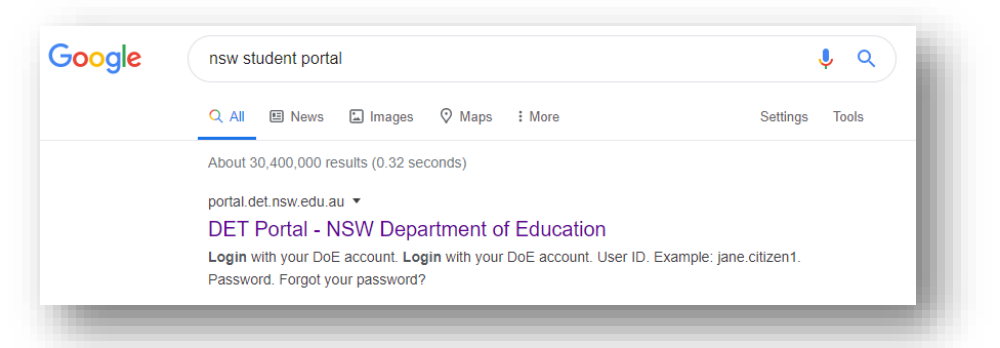

3. Sign in as normal with your school username and password.

| Login with your DOE account<br>User ID<br>Enter your user ID<br>Example. Jane citizen] | FIRSTNA | ME.LASTNAME | Password |
|----------------------------------------------------------------------------------------|---------|-------------|----------|
| Password Enter your password                                                           | _       |             |          |
| Log in<br>Forgot your password?                                                        |         |             |          |
|                                                                                        |         |             |          |

4. Student Portal will look like the image below. Click on G Suite (Google Apps for Education)

| Home             | Search H                                                                                              | lide 🖉 My bookmarks                         | Hide        |
|------------------|----------------------------------------------------------------------------------------------------|---------------------------------------------|-------------|
| Email            | Google Q Enter your search words he Search                                                            | List name<br>Name your custom bookmark      | s list here |
| Oliver Library   | 25 Calendar                                                                                           | tide                                        |             |
| Help             | We need you to verify who you are to Google so th<br>we can look at your calendars. Please select the | Create new list                             |             |
| Notifications    | Authorise button below.                                                                               | Learning                                    | Hide        |
| Change password  |                                                                                                    | Premier's Reading Challenge<br>eSafety Kids |             |
| Secret Questions |                                                                                                    | G Suite (Google Apps for Education          | - →         |
| Change Colours   |                                                                                                    | Show more 🗸                                 |             |
| 5 Sign Out       |                                                                                                    | Games                                       | Hide        |
| eedback          |                                                                                                    | ABC's The Playground<br>BBC - Games         |             |

**Please Turn Over** 

### 5. Click on Classroom

| reate 8  | 2 Collaborate                                     | Organise | )                                                                       | Investiga | te                                                                         |
|----------|---------------------------------------------------|----------|-------------------------------------------------------------------------|-----------|----------------------------------------------------------------------------|
|          | Drive<br>Store, create and share digital<br>files | 31       | <b>Calendar</b><br>Organise your time                                   | 8         | News<br>Stay informed and research<br>local, national and global<br>events |
| <u>*</u> | Classroom<br>Connect with your class online       | 2        | <b>Contacts</b><br>Develop distribution lists to<br>connect with people |           | Books<br>Research, read on-line and write<br>book reviews                  |
|          | Docs<br>Create & share documents                  | =        | Forms<br>Create online forms to collect<br>and organise information     |           | <b>Earth</b><br>Find and Investigate your world                            |

# How students can access Microsoft Office 365 from home

#### What is Microsoft Office 365?

Microsoft Office 365 is a set of web-based applications that enable collaboration and creation in the classroom. This service includes online versions of Office products such as: Word, Excel, Powerpoint and OneNote. Students are able to share and access documents created by other users.

1. Go to portal.det.nsw.edu.au or Google 'NSW Student Portal'

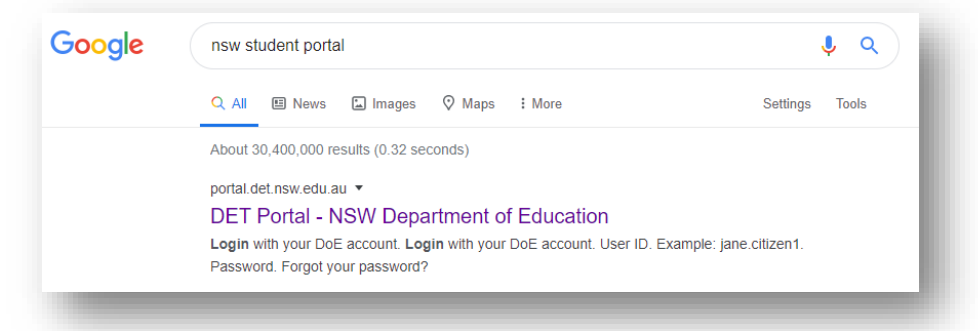

2. Sign in as normal with your school username and password.

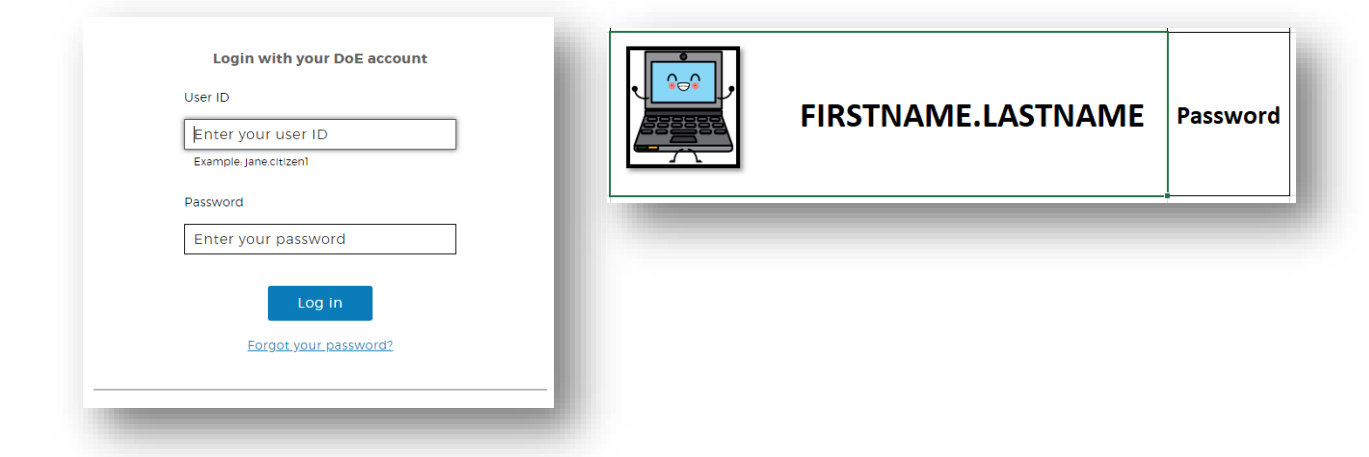

3. Student Portal will look like the image below. Click on Show More.

| Home               | Search                                                                                    | Hide                  | & My bookmarks                              | Hide           |
|--------------------|-------------------------------------------------------------------------------------------|-----------------------|---------------------------------------------|----------------|
| Email              | Google Q Enter your search words he                                                       | Search                | List name                                   | arks list here |
| Oliver Library     | 26 Calendar                                                                               | Hide                  |                                             |                |
| Help               | We need you to verify who you are to Goog<br>we can look at your calendars. Please select | gle so that<br>at the |                                             |                |
| A Notifications    | Authorise Ducton Delow.                                                                   |                       | 💻 Learning                                  | Hide           |
| 🦿 Change password  |                                                                                           |                       | Premier's Reading Challenge<br>eSafety Kids |                |
| ⑦ Secret Questions |                                                                                           |                       | G Suite (Google Apps for Educati            | on)            |
| Change Colours     |                                                                                           |                       | Show more -                                 |                |
| 🖒 Sign Out         |                                                                                           |                       | 🧕 Games                                     | Hide           |
| eedback            |                                                                                           |                       | ABC's The Playground<br>BBC - Games         |                |

#### 4. Click on Microsoft Office 365

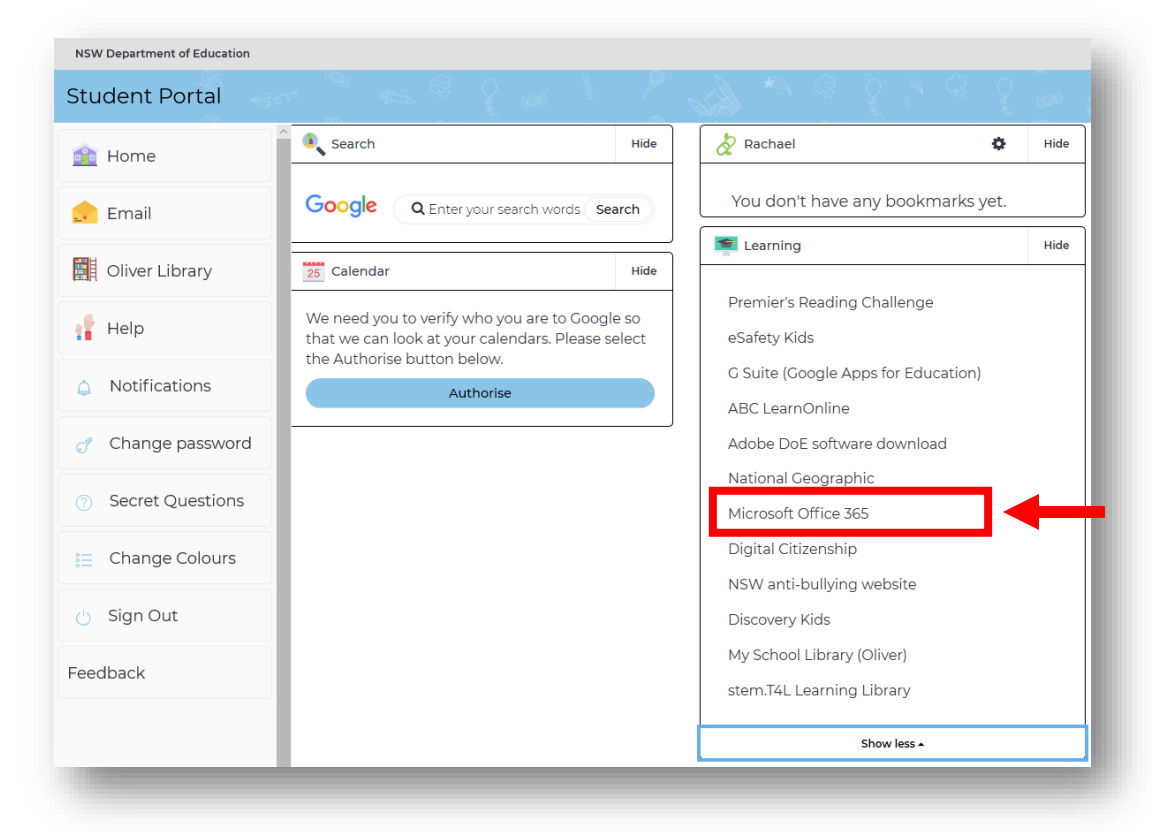

- 5. Students will be taken to their Office 365 suite of tools. They have a number of options from here:
  - a. Install versions of their Microsoft Office 365 tools onto their home computers.
  - b. Use these online and save all that they create to OneDrive which is a space for storing
    documents in the cloud. Student can access any work they have created or that has been shared with them through their OneDrive.

| Good afte | ernoon,       |      |       |            |         |            | Inst  | all Office $\vee$ |     |
|-----------|---------------|------|-------|------------|---------|------------|-------|-------------------|-----|
| +         |               | w    | ×     | •          | N       | 5          | ជ្    |                   |     |
| Start new | OneDrive      | Word | Excel | PowerPoint | OneNote | SharePoint | Teams |                   | - 1 |
| s         | $\rightarrow$ |      |       |            |         |            |       |                   |     |
| Sway      | All apps      |      |       |            |         |            |       |                   |     |
|           |               |      |       |            |         |            |       |                   |     |

6. Clicking the Online Versions for Word, will take you to the screen below.

|                    | - Starter                                                                                                    |                                  |                                   |
|--------------------|----------------------------------------------------------------------------------------------------|----------------------------------|-----------------------------------|
| New                |                                                                                                    | New documents saved              | to: loc OneDrive Hide templates < |
| +                  | H W<br>Statistics<br>Statistics<br>S | an anna an<br>Martana<br>Martana |                                   |
| New blank document | General notes                                                                                                    | APA style paper                  | MLA style paper                   |